# 亚威智维云操作手册 V1.1

江苏亚威机床股份有限公司

声明:本文档仅作为亚威用户使用智云平台的操作说明 严禁转载

亚威股份对本文档有最终解释权

| 一、注册登录页  |         |
|----------|---------|
| 1、登录     |         |
| 2、企业注册   |         |
| 3、个人注册   |         |
| 二、权限管理   |         |
| 1、角色管理   |         |
| 1.1 新增角色 |         |
| 2、部门管理   |         |
| 2.1 新增部门 |         |
| 3、用户管理   |         |
| 3.1 新增用户 |         |
| 三、设备管理   |         |
| 1、首页     |         |
| 2、设备监测   |         |
| 2.1 设备详情 |         |
| 手机 APP 端 |         |
| 一、注册登录   |         |
| 1、登录     |         |
| 2、注册     |         |
| 3、忘记密码   | <u></u> |
| 二、首页     |         |
| 三、应用     |         |
|          |         |

目录

### 电脑端

使用 IE、谷歌、360、火狐等主流浏览器访问亚威智维云网

北: https://platform.yaweicloud.com/auth-login/login

一、注册登录页

1、登录

用户需要填写账号密码及验证码登录。

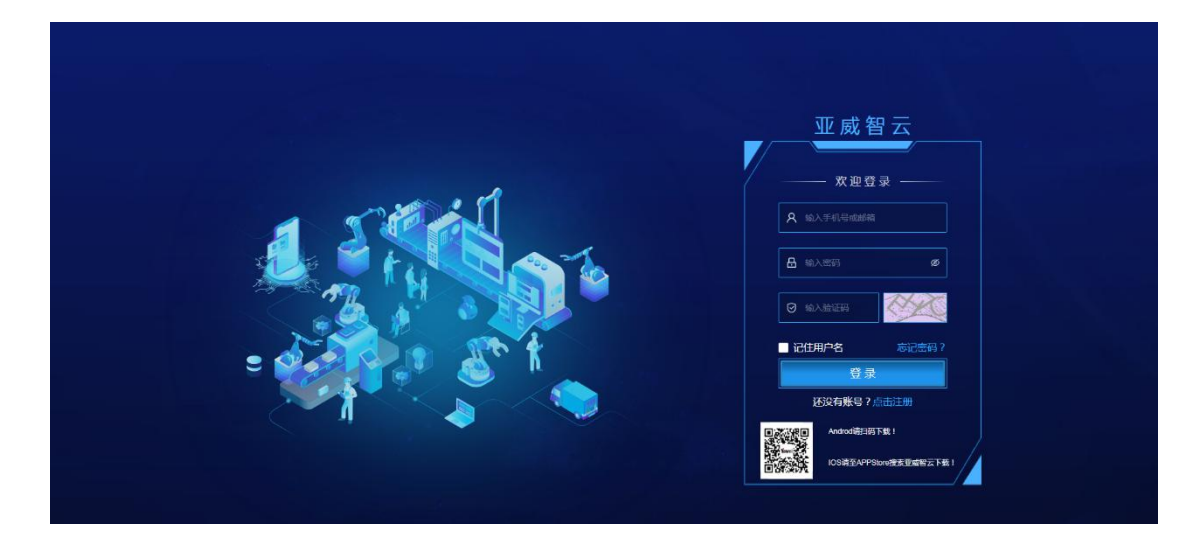

2、企业注册

如果企业首次使用我们的平台,需要优先进行企业注册,平台管理员进行信息审核。

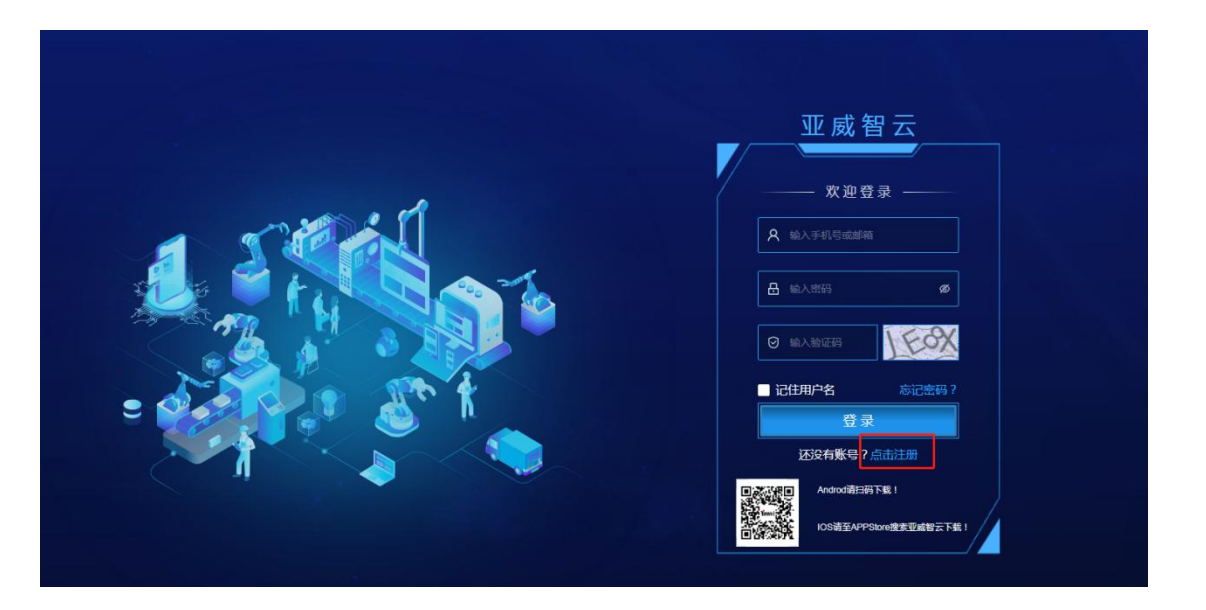

企业注册时, 需认真填写信息, 平台管理员将在 1-2 个工作日内审核,

审核通过将有短信告知,请注意查收!

企业注册时所用的手机号将默认为该企业的企业管理员身份。

| *公司全称:               | 输入公司全称                  |
|----------------------|-------------------------|
| 座机:                  | 带区号输入座机号码,以"-"连接        |
| *地址:                 | 选择省/市 输入详细地址,选填         |
| *联系人:                | 输入姓名                    |
| 邮箱:                  | 输入邮箱                    |
| *密码:                 | 8-24位,至少包含字母、数字两种形式,若有特 |
| )                    | 特殊字符包括~1@#\$%^&*        |
| *确认密码:               | 再次输入密码                  |
| <mark>∗ 手</mark> 机号: | 输入手机号                   |
| *验证码:                | 输入验证码 获取验               |

3、个人注册

企业注册成功后,可以由企业管理员在权限管理里新增员工账号,也 可以由员工个人注册后企业管理员审核。

| 所属公司:               | 输入所属公司                    |
|---------------------|---------------------------|
| <mark>∗</mark> 姓名:  | 输入姓名                      |
| 邮箱:                 | 输入邮箱                      |
| <mark>*</mark> 密码:  | 8-24位,至少包含字母、数字两种形式,若有特殊、 |
| 确认密码:               | 再次输入密码                    |
| <mark>∗</mark> 手机号: | 输入手机号                     |
| <mark>∗</mark> 验证码: | 输入验证码                     |

企业员工需要认真填写注册信息,之后企业管理员将审核该公司名下 员工的注册信息。

三、权限管理

只有企业管理员才有权限管理操作,可进行用户信息管理、用户角色 分配和部门配置。

1、角色管理

企业管理员可分配给不同角色不一样的权限,并对权限有查看详情,

编辑与删除的操作。

| ZAWZ-KR  | HE HE |            |      |      | 4      | O switter   | STATE AREA | ARD18 - 🔘 |
|----------|-------|------------|------|------|--------|-------------|------------|-----------|
| R wolter | 10    | il solubri | 0.00 |      |        |             |            | 1         |
| 0.000    |       |            |      |      |        |             |            |           |
| AUXIE:   |       | RARA       |      |      |        |             |            | + 622     |
| DUTINE.  |       | 886        |      | 10.6 | 80R.A. | 80          | -          |           |
|          |       |            |      |      | 100    | 1752 5001   | ant .      |           |
|          |       |            |      |      |        | 1912 - 5812 | 852        |           |
|          |       | 10.0       |      |      | 1112   | 1942 - 5942 |            |           |

1.1 新增角色

企业管理员可根据需要新增角色,输入角色名,分配角色权限。这样 当企业员工得到角色时,就只能看见企业管理员分配好的模块。

2、部门管理

企业管理员可将用户进行部门划分,方便批量管理。

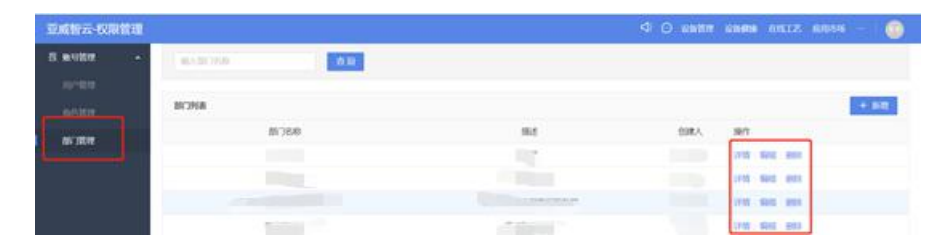

2.1 新增部门

可新增部门,对用户进行部门批量管理。

3、用户管理

企业管理员可查看企业下员工信息,进行用户状态的激活或者封禁。 企业管理员可通过选择角色或者分组来进行筛选用户信息。

3.1 新增用户

企业管理员可在此页面输入员工信息,也可让员工在登录界面进行个 人注册。\*需注意:企业管理员首次新增用户信息时,需要提前在角 色管理与部门管理界面进行配置

三、设备管理

#### 1、首页

可查看设备的整体情况,开机状态及运行数据。(部分数据只支持部分机型)

| 〇 <u>公告管理</u> 设备健康 在线工艺 成用市场 …             |                                                                                                    |                       |                                                   |  |  |
|--------------------------------------------|----------------------------------------------------------------------------------------------------|-----------------------|---------------------------------------------------|--|--|
| ∞<br>设备/节点数量统计                             | 设备运行状态实时统计                                                                                                    |                       | 近7日设备有效运行率                                        |  |  |
| <u>тыкаек</u> <del>Дарака</del><br>373 373 | 59.25     130     17     34     40       RETFUR(%)     EFKOREK     REVOREK     SUBMORE     SUBMORE     SUBMORE | <b>152</b><br>关机状态设备数 | 60<br>40<br>30<br>10<br>0 03-08 03-10 03-12 03-14 |  |  |
| 有效运行率排行                                    | 近7日设备运行状态统计 设备沿                                                                                                | 运行状态清单>>              | 养护平均完成率                                           |  |  |
| PBAC 28AC                                  | — 运行 — 加條 — 空闲 — 加陽 — 关机<br>2021-03-14 1057.885                                                                | 6926.08h              | 5.45×                                             |  |  |
| PBA0                                       | 2021-03-13 1405.11h                                                                                            | 6358.59h<br>6269.16h  |                                                   |  |  |
| 报警类型统计                                     | 2021-03-11 1381.53h 568h                                                                                       | 6279.48h              | <b>实时报警</b> 去解决>>                                 |  |  |
| 数控系统<br>₽备表面温度                             | 2021-03-10 1410.44h                                                                                            | 6332.9h               | 设备HL                                              |  |  |
| 环境還度<br>设备健康<br>由店                         | 2021-03-09 1372-72h                                                                                            | 6280.3h               | 设备: 2000/10/ITEVE                                 |  |  |
| 环境温度<br>加速度                                | 2021-03-08 1323.09h                                                                                            | 6478.88h              | 设备+** 2000 0 107 12202                            |  |  |

2、设备监测

展示全部设备列表,可选择设备类型或者设备状态进行设备筛选。 绿色表示运行状态;蓝色表示空闲状态;红色表示故障状态;灰色表 示关机状态;黄色表示准备状态

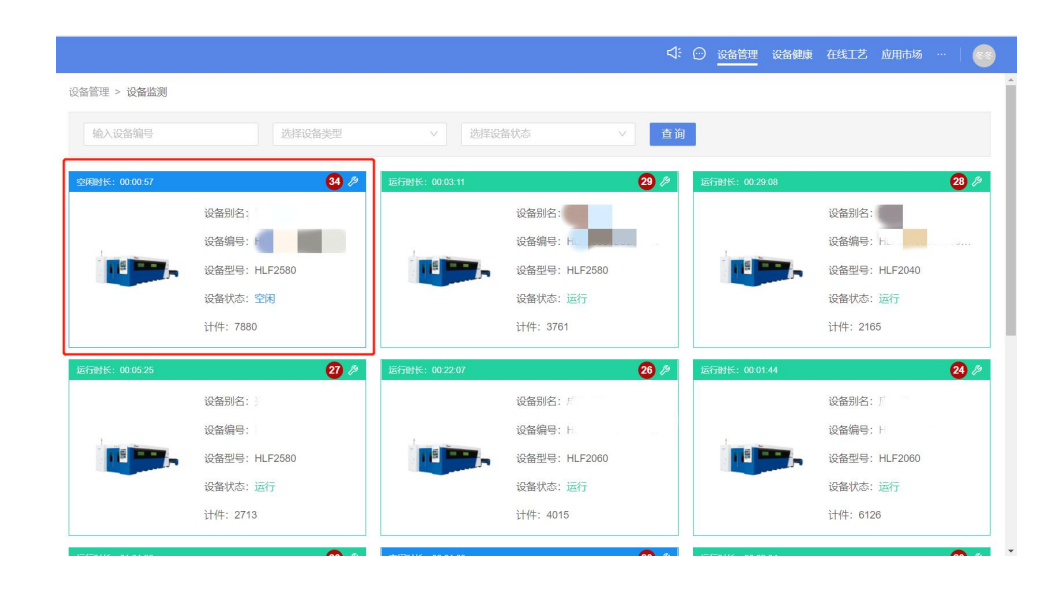

2.1 设备详情

点击标签页,进入设备详情页。

设备详情页中可进行设备报修,可查看设备概况、运行状态、负荷状态(部分机型显示)、养护计划、备品备件、电子手册、报警记录(部分机型显示)、报修记录、健康预测(部分机型显示)、设备画像(部分机型显示)、电流与能耗(部分机型显示)。

## 手机 APP 端

安卓手机可在各大应用商店(苹果、小米、华为、360)搜索"亚威 智维云"下载安装,或者扫描二维码下载:

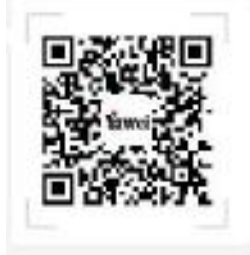

苹果手机在苹果应用商店搜索"亚威智维云"下载

一、注册登录

1、登录

用户输入账号密码即可登录。

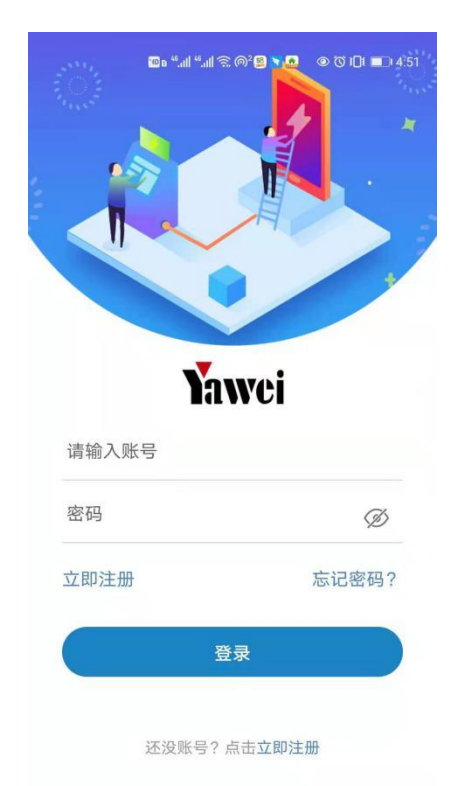

2、注册

点击立即注册,需输入有效手机号码,并填写验证码进入。

| And And |                            |  |
|---------|----------------------------|--|
|         | 青输入您的手机号码,登录或者注册您的智云账<br>号 |  |
|         | +86 ~ 请输入手机号 获取验证码         |  |
|         | <b>验证码</b> 请输入验证码          |  |
| (       | 下一步                        |  |
|         |                            |  |
|         |                            |  |

可选择企业注册或者员工注册,企业注册时填写企业名称、企业地址、 联系人等信息,勾选隐私政策,完成注册。平台管理员将会在 1-2 个 工作日内审核完毕,平台会发短信通知企业注册成功。

注: 个人注册前必须要先完成企业注册

| HD      | ∎ <sup>46</sup> .111 <sup>46</sup> .111 😤 ©²♥ | @ (♡ 1[]1 ■_) 4:52 |
|---------|-----------------------------------------------|--------------------|
| ÷       | 信息填写                                          |                    |
| 企业注册    | Ð                                             | 员工注册               |
| 企业名称    | 请输入                                           | 企业名称(必填)           |
| 企业座机    | 请输入                                           | 企业座机(必填)           |
| 企业所在    |                                               | 请选择所在省份            |
| 详细地址    |                                               | 企业详细地址             |
| 行业      |                                               | 请选择行业              |
| 联系人     | 请输入                                           | 企业联系人姓名            |
| 企业邮箱    |                                               | 请输入企业邮箱            |
| 登录密码    |                                               | 请输入登录密码            |
| 确认密码    |                                               | 请再次输入密码            |
| 🗌 同意隐私协 | 议                                             |                    |
|         | 注册                                            |                    |

如果企业已经创建成功,用户可进行员工注册,填写用户名、所属公 司(必填)等信息,勾选隐私政策,完成注册。信息将会传到企业管 理员账户下,由企业管理员进行用户信息审核。

注: 个人注册前必须要先完成企业注册

|       | ®₀ "il "il 奈 @² 🗩 |         |
|-------|-------------------|---------|
| ÷     | 信息填写              |         |
| 企业    | 注册                | 员工注册    |
| 用户姓名  |                   | 请输入姓名   |
| 所属公司  |                   | 所属公司    |
| 邮箱    |                   | 请输入邮箱   |
| 登录密码  |                   | 请输入登录密码 |
| 确认密码  |                   | 请再次输入密码 |
| □ 同意關 | 私协议               |         |
|       | 注册                |         |
|       |                   |         |

3、忘记密码

点击登录界面点击忘记密码, 输入手机号后, 重新设置密码

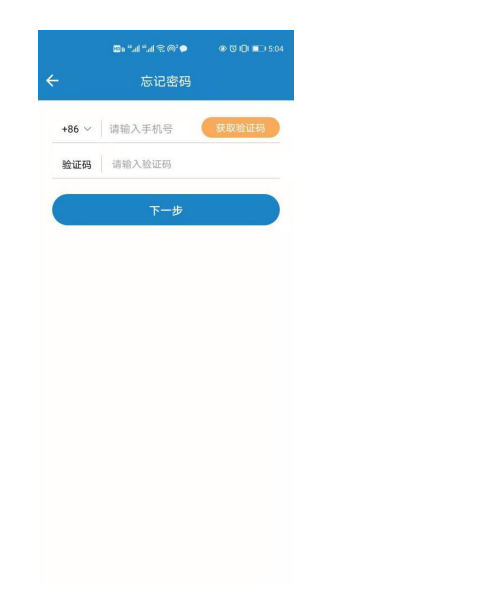

二、首页

应用首页可扫描设备二维码,快速进入设备详情页。 也可点击应用图标,快捷方式进入应用内。

| 100 e <sup>46</sup> .11        | @ 🔀 I🔲 💷 9:08           |                         |
|--------------------------------|-------------------------|-------------------------|
| Tawei wat                      | 云                       | ÷                       |
| <u>आए</u> ,<br>उ               | 或智云AP<br>虽势上线!          | P                       |
| 设备管理 权限管理                      | <b>威</b> 市场             | <u>威物</u> 联             |
| 分 1250 在线□<br>2020-            | <b>[艺消息:有用</b><br>10-13 | >                       |
| 平台能力                           |                         |                         |
| ● <b>设备监测</b><br>实时监测<br>数据历史. |                         | ● 设备报警<br>实时报警、<br>跟踪服务 |
| <b>能耗分析</b><br>能耗数据结<br>析统计    | f (                     | <b> ひる健康</b> 服务工単 化、维护… |
| 海量知识                           | R 📈                     | ↓ 设备配件                  |
| 百页                             | (分)<br>应用               | <u>م</u>                |

# 三、应用

用户可查看全部应用,并且在我的应用中可查看常用应用。

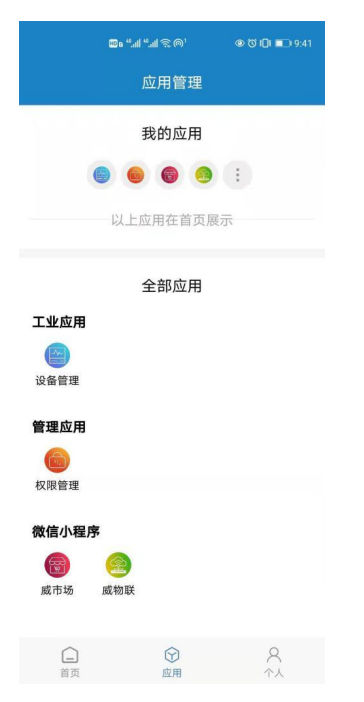